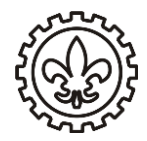

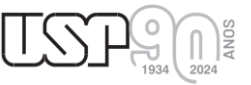

### Primeira vez na Biblioteca

Todo usuário deve cadastrar uma senha no balcão de atendimento da Biblioteca, pode ser na Biblioteca da área 1 ou da área 2.

# Empréstimo de material

O empréstimo de material é possível em qualquer biblioteca da USP. A entrega do material deve ser realizada na mesma biblioteca em que fez o empréstimo.

Quando necessitar de um livro de outra biblioteca da USP fazer solicitação no balcão da Biblioteca, pois oferecemos o serviço de Empréstimo entre Bibliotecas (EEB)

# Renovação ou Reserva de Material (só pode ser feita on-line)

O serviço de biblioteca da EEL orienta os usuários que realizem a renovação dos livros de preferência 24 horas antes do prazo de devolução.

Caso o livro que deseja renovar, estiver com **reserva** para **outro usuário**, não será possível a renovação. Há um limite de <mark>3 renovações online</mark>.

#### UTILIZANDO O BANCO DE DADOS BIBLIOGRÁFICOS DO DEDALUS

- 1 Acesse o Banco DEDALUS;
- 2 Selecione a opção Identificação;

| DEDALUS Banco de Dados Bibliográficos da USP |              |                   |            |              |                 |          |
|----------------------------------------------|--------------|-------------------|------------|--------------|-----------------|----------|
| Identificação                                |              | Preferências      | Catálogos  | Fale Conosco | Encerrar Sessão |          |
| Duscas                                       | Resultados   | Buscas Anteriores | Meus Docs. | Histórico    | Vocabulário     | Ajuda    |
| Simples                                      | Rápida       | Avançada          | Índices    | Multibase    | Multicampo      | Comandos |
|                                              |              |                   |            |              |                 |          |
| Busca Simples                                |              |                   |            |              |                 |          |
|                                              |              |                   |            |              |                 |          |
| Informar palavra                             | ou expressão |                   |            |              |                 |          |

3 - Escolha entre Senha da Biblioteca OU Sistemas USP (JúpiterWeb);

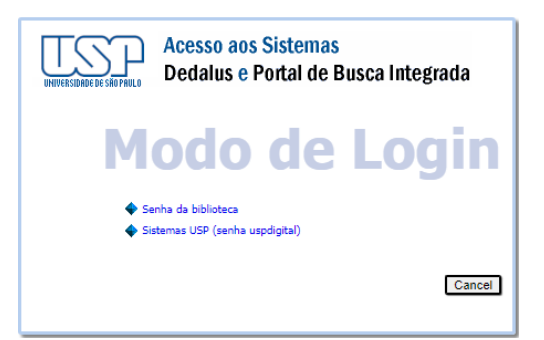

4 - Preencha o ID do Usuário com o seu Nº USP;

5 - Preencha a **Senha** com sua **senha do balcão da biblioteca** OU com sua **senha única do sistema USP**;

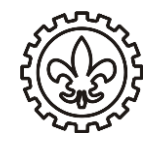

TSP 94 0024

6 - Selecione a opção Usuário para ter acesso aos seus empréstimos e demais informações;

|         | DEDA       | LUS <sup>Banco de</sup> |
|---------|------------|-------------------------|
|         | Usuário    | Preferências            |
| Buscas  | Resultados | Buscas Anteriores       |
| Simples | Rápida     | Avançada                |
|         |            |                         |

UNIVERSIDADE DE SÃO PAULO Escola de Engenharia de Lorena – EEL

7 - Selecione seus empréstimos para poder selecionar os livros que deseja renovar e renove os selecionados.

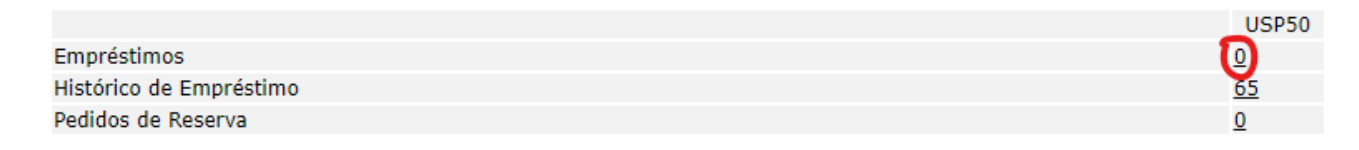

#### UTILIZANDO O APLICATIVO DE CELULAR

- 1 Baixe o App Bibliotecas USP ou Bibliotecas USP (Apple);
- 2 Após aberto, clique no seguinte local do aplicativo;

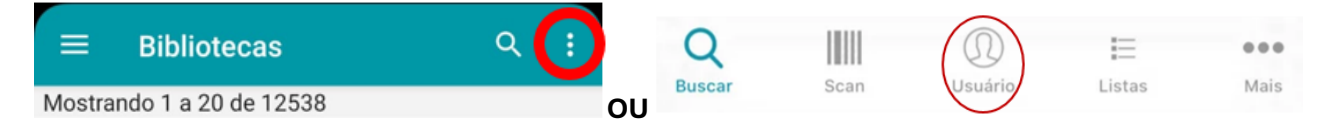

- 3 Escolha a opção Usuário;
- 4 Faça o Login utilizando seu Nº USP e SENHA ÚNICA (a mesma do JúpiterWeb);
- 5 Escolha Empréstimos Ativos;

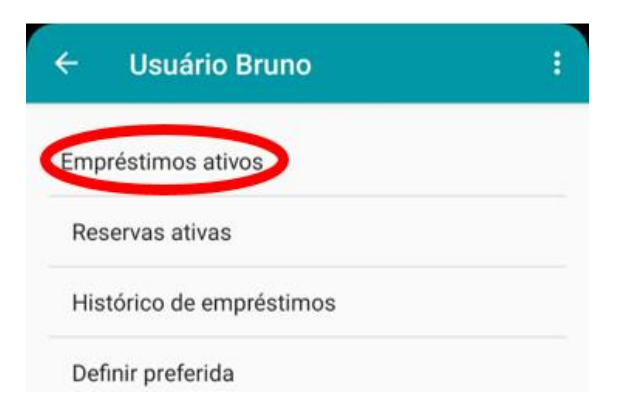

6 - Selecione o livro que deseja renovar e arraste para esquerda;

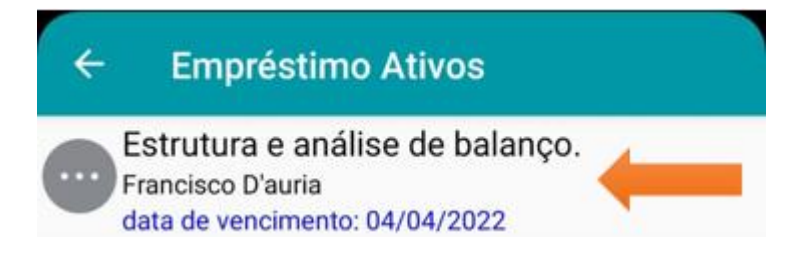

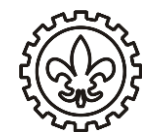

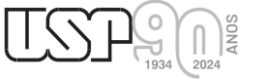

#### 7 - Clique no botão **Renovar**.

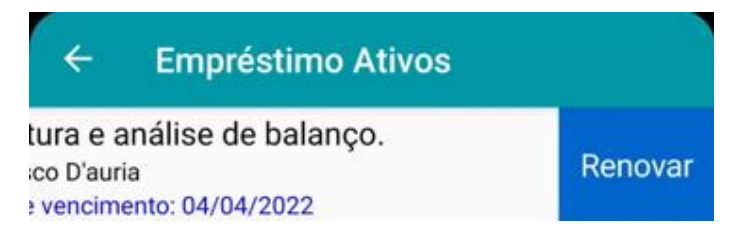

#### UTILIZANDO O PORTAL DE BUSCA INTEGRADA

- 1 Acesse o Portal de Busca Integrada;
- 2 Clique em Identificação;

🔍 😩 Visitante 🛭 💮 Meu Espaço 🛛 🕙 Identificação

3 - Escolha entre Senha da Biblioteca OU Sistemas USP (JúpiterWeb);

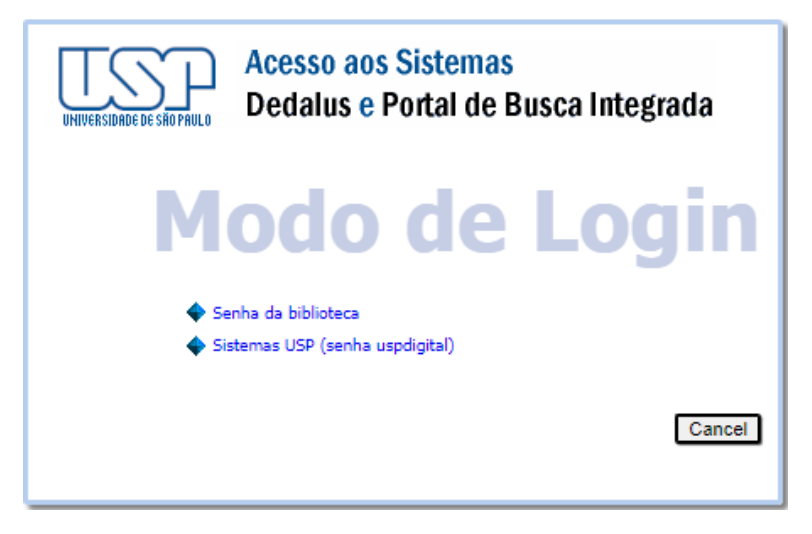

4 - Preencha o ID do Usuário com o seu Nº USP;

5 - Preencha a **Senha** com sua **senha do balcão da biblioteca** OU com sua **senha única do sistema USP**;

6 - Clicar em "Minha Conta" para verificar os empréstimos e solicitações;

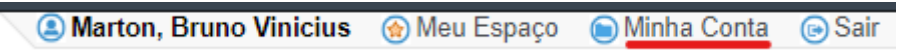

7 - Marcar nos quadrados dos respectivos livros que deseja realizar a renovação e depois clicar em **Renovar.** 

| Meu Espaço Buscas Mir | nha Conta                                            |        |        |  |  |
|-----------------------|------------------------------------------------------|--------|--------|--|--|
|                       |                                                      |        |        |  |  |
| Empréstimos 0         | Lista de empréstimos ativos Histórico de empréstimos |        |        |  |  |
| Solicitações 0        | #                                                    | Título | Título |  |  |
| Ocorrências           |                                                      |        |        |  |  |
| Configurações         |                                                      |        |        |  |  |

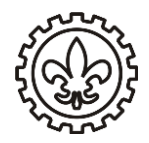

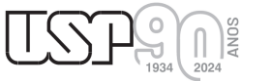

# REPOSIÇÃO DE MATERIAL BIBLIOGRÁFICO (EXTRAVIO/DANIFICADO)

#### **PROCEDIMENTOS:**

- 1. Entrar em contato (por telefone ou e-mail) com a Biblioteca (área I ou área II) em que realizou o empréstimo do livro.
- 2. Informar ao atendente sobre o extravio/dano ao material bibliográfico e solicitar os dados do material bibliográfico para reposição.
- 3. Encaminhar a reposição do material conforme abaixo para a Biblioteca que realizou o empréstimo.

#### **ENDEREÇOS:**

| Biblioteca área I                             | Biblioteca área II                            |  |  |
|-----------------------------------------------|-----------------------------------------------|--|--|
| A/C: Atendimento                              | A/C: Atendimento                              |  |  |
| Ref.: REPOSIÇÃO DE MATERIAL BIBLIOGRÁFICO     | Ref.: REPOSIÇÃO DE MATERIAL BIBLIOGRÁFICO     |  |  |
| Estrada municipal do Campinho, nº 100, Bairro | Estrada Municipal Chiquito de Aquino, nº 1000 |  |  |
| Campinho, Lorena/SP                           | Bairro Mondesir, Lorena/SP                    |  |  |
| CEP: 12.602-810                               | CEP: 12.612-550                               |  |  |
| Contato: (+55) 12 3159 5084                   | Contato: (+55)12 3159-9903                    |  |  |
| E-mail: biblio@eel.usp.br                     | E-mail: biblio2@eel.usp.br                    |  |  |
|                                               |                                               |  |  |

## PORTARIA GR Nº 6915

Data: 28/06/2017

Especificação: Empréstimo unificado na USP

Finalidade: Regulamenta o empréstimo de material bibliográfico das bibliotecas do SIBi/USP.

Url: http://www.leginf.usp.br/?portaria=portaria-gr-no-6915-de-28-de-junho-de-2017